#### STUDENT DORMITORY - ONLINE REGISTRATION

# <u>Step 1</u>

Go to https://eakademik.put.poznan.pl

### <u>Step 2</u>

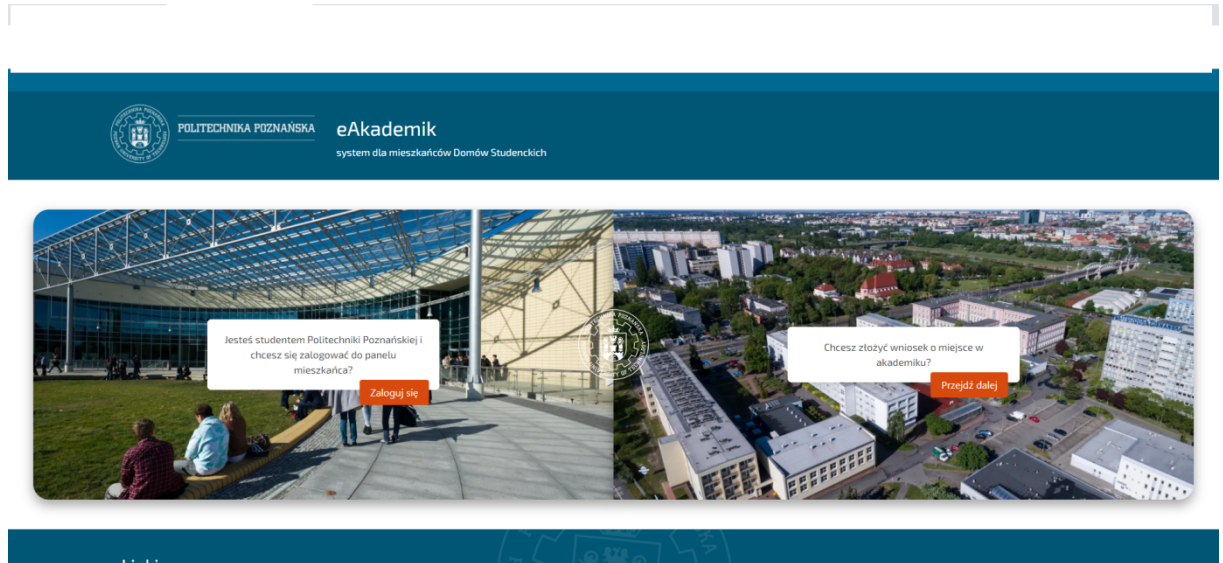

| Linki           |                               |  |
|-----------------|-------------------------------|--|
| Kontakt         | O Politechnika Poznańska 2021 |  |
| Domy studenckie | www.put.poznan.pl             |  |
|                 |                               |  |

Select Przejdź dalej.

## <u>Step 3</u>

| FOLITECHNIKA POZNAŃSKA                                                                                | eAkademik<br>system dla mieszkańców Domów Studenckich                                                                                                    |
|----------------------------------------------------------------------------------------------------|----------------------------------------------------------------------------------------------------|
| Informacie o przetwarzar                                                                              | iju danych osobowych                                                                                                    |
| (dla osób zakwatorowanych)                                                                            |                                                                                                    |
| W związku z treścią art. 13 ust. 1 i ust. 2 Rozp<br>osobowych i w sprawie swobodnego przepły          | srządzenia Parlamentu Europejskiego i Rady (EU) 2016/679 z dnia 27 kwietnia 2016 roku w sprawie ochrony osób fizycznych w związku z przetwarzaniem danych<br>wu takich danych oraz uchytenia dyrektywy 95/46/WE (zwane dalej: RODO) informujemy, że:                 |
| 1. Administratorem Pani/Pana danych oso                                                               | oowych jest Politechnika Poznańska, pl. Marii Skłodowskiej-Curie 5, 60-965 Poznań, nr tel. 61 665 3639, e-mail: biuro.rektora@put.poznan.pl                                                                                                    |
| 2. Inspektorem Ochrony Danych Osobowyc                                                                | h na Politechnice Poznańskiej jest Pan Piotr Otomański, e-mail: iod@put.poznan.pl.                                                                                                    |
| 3. Dane będą przetwarzane w celu realizac                                                             | ji umowy zakwaterowania.                                                                                                    |
| <ol> <li>Podstawą prawną przetwarzania jest re</li> </ol>                                             | alizacja umowy zakwaterowania art. 6 ust. 1 lit. b RODO.                                                                                                    |
| 5. Dane osobowe osób zakwaterowanych P                                                                | oędą przechowywane przez okres 5 lat, licząc od daty wykwaterowania.                                                                                                    |
| 6. Ma Pan/i prawo dostępu do swoich dan                                                               | ych osobowych, ich sprostowania, usunięcia, ograniczenia przetwarzania.                                                                                                    |
| <ol> <li>Nie ma Pan/i prawa do wniesienia sprze<br/>ma Pan/i także prawo do przenoszenia r</li> </ol> | ciwu wobec dalszego przetwarzania, ponieważ sprzeciw przysługuje w przypadku przetwarzania danych osobowych na podstawie art. 6 ust. 1 lit. e lub f RODO, nie<br>Janych, ponieważ w oparciu o przechowywane dane osobowe nie są podejmowane zautomatyzowane decyzje. |
| 8. Przysługuje Pani/u prawo wniesienia sk                                                             | argi do Prezesa Urzędu Ochrony Danych Osobowych.                                                                                                    |
| 9. Podanie danych osobowych jest warunk                                                               | iem zawarcla umowy.                                                                                                    |
| 10. Konsekwencją niepodania danych jest b                                                             | ak możliwości zaawarcia umowy zakwaterowania.                                                                                                    |
| 🛃 Oświadczam, że znane mi są Informacje                                                               | o przetwarzaniu danych osobowych                                                                                                    |
| 🔽 Oświadczam, że znane mi są przepisy Re                                                              | gulaminu Osiedla Studenckiego                                                                                                    |
| Linki<br>Kontakt<br>Domy studenckie                                                                   | Politechnika Poznańska 2021<br>www.put.poznan.pl                                                                                                    |

Accept the data processing terms and click on Kontynuuj.

## <u>Step 4</u>

| POLITECINIKA POZNANSKA | eAkademik<br>system dla mieszkańców Domów Studenckich |                                                         |                                                                                               |  |   |  |
|------------------------|-------------------------------------------------------|---------------------------------------------------------|-----------------------------------------------------------------------------------------------|--|---|--|
|                        |                                                       |                                                         |                                                                                               |  |   |  |
|                        |                                                       | eLogin                                                  |                                                                                               |  |   |  |
|                        |                                                       | Czy jesteś stude<br>Zaloguj się za po<br>przyśpieszenia | ntem Politechniki Poznańskiej?<br>mocą systemu eLogin w celu<br>procesu składania formularza. |  |   |  |
|                        |                                                       |                                                         | Anuluj Zaloguj                                                                                |  |   |  |
|                        |                                                       |                                                         |                                                                                               |  |   |  |
|                        |                                                       |                                                         |                                                                                               |  |   |  |
|                        |                                                       |                                                         |                                                                                               |  |   |  |
|                        |                                                       |                                                         |                                                                                               |  | C |  |

I

# L

Select Anuluj.

#### <u>Step 5</u>

Tick the box *Student* and *Obcokrajowiec* and select *Uniwersytet Artystyczny w Poznaniu*. Fill out all required fields except for *Numer indeksu*.

| POLITECHNIKA POZNAŃSKA             | eAkademik<br>system dla mieszkańców Domów Studenckich |                                 |                     |  |
|------------------------------------|-------------------------------------------------------|---------------------------------|---------------------|--|
| Rejestracja                        |                                                       |                                 |                     |  |
| ● Student ○ Program Erasmus ○ G    | ość                                                   |                                 | Obcokrajowiec       |  |
| Uczelnia                           |                                                       | Numer indeksu                   |                     |  |
| Uniwersytet Artystyczny w Poznaniu |                                                       | ×                               |                     |  |
| Imię                               | Nazwisko                                              | Telefon kontaktowy              | Dokument tożsamości |  |
|                                    |                                                       |                                 | ~                   |  |
| Płeć                               | E-mail                                                | Telefon w razie nagłego wypadku | Numer dokumentu     |  |
| ~ ~ ~                              |                                                       |                                 |                     |  |
| Adres zameldowania                 |                                                       |                                 |                     |  |
|                                    |                                                       |                                 |                     |  |
| Kod pocztowy                       | Miejscowość                                           |                                 | Кгај                |  |
|                                    |                                                       |                                 |                     |  |
| Linki                              |                                                       |                                 |                     |  |
| Kontakt<br>Domy studenckie         |                                                       | www.put.poznan.pl               |                     |  |
|                                    | 12                                                    |                                 |                     |  |
|                                    |                                                       |                                 |                     |  |

Imię – given name Nazwisko – surname Telefon kontaktowy – phone number Dokument tożsamości – identity document. In the drop-down menu please select Paszport (Passport). Płeć – gender. Select kobieta (female) or mężczyzna (male). Telefon w razie nagłego wypadku – contact number in case of emergency Numer dokumentu – passport number Adres zameldowania - address of residence (in your home country). Kod pocztowy – post code Miejscowość – city Kraj – country Paskov confirmation.pdf Pokaž w H N Wpisz tu wyszukiwane słowa 🗏 💽 🗖 🔒 🚖 🔽 🕮 At\*C Pada deszcz ∧ 및 4× 23.08.2021